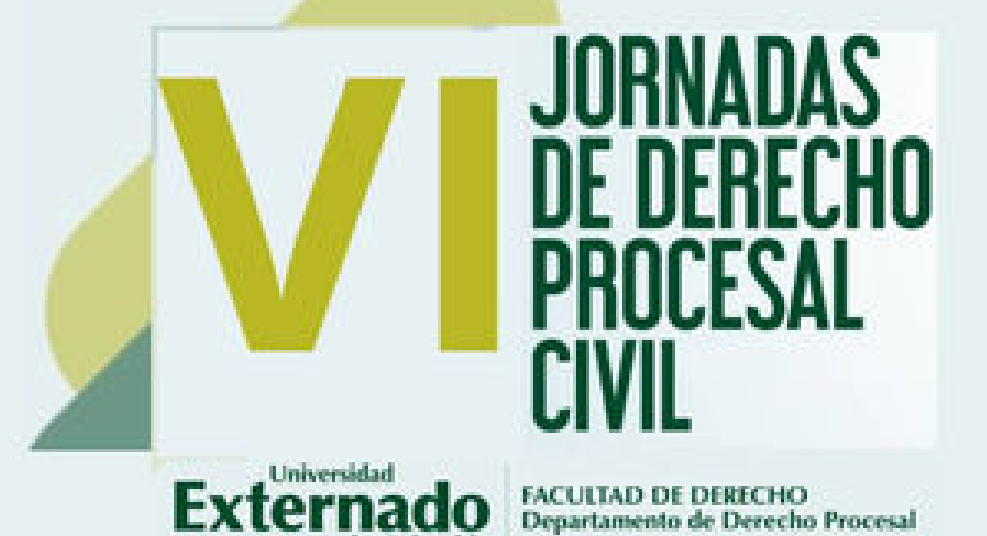

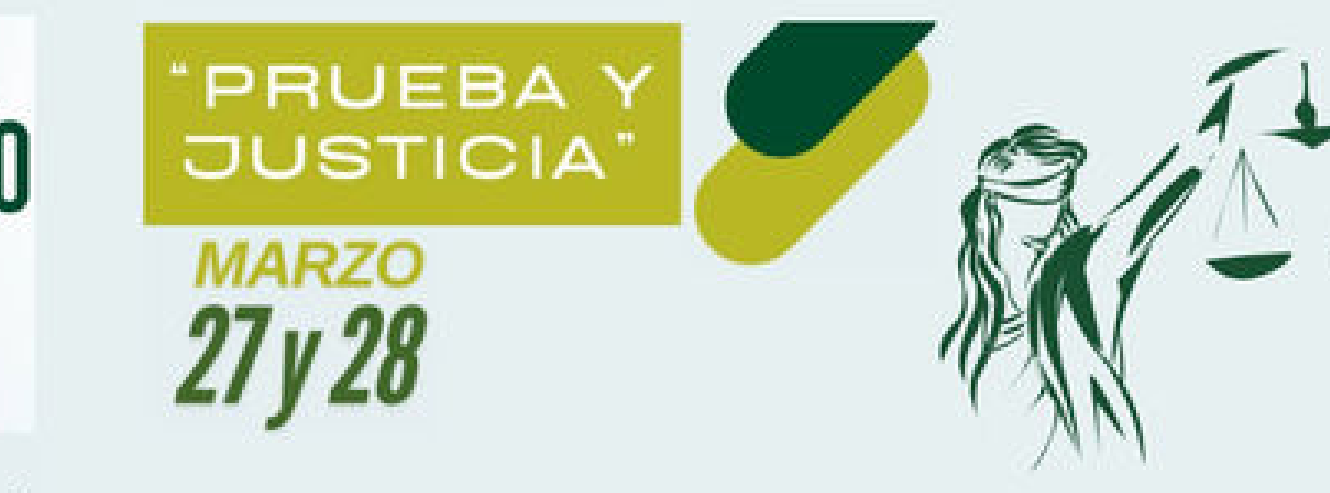

# PASO A PASO INSCRIPCIÓN

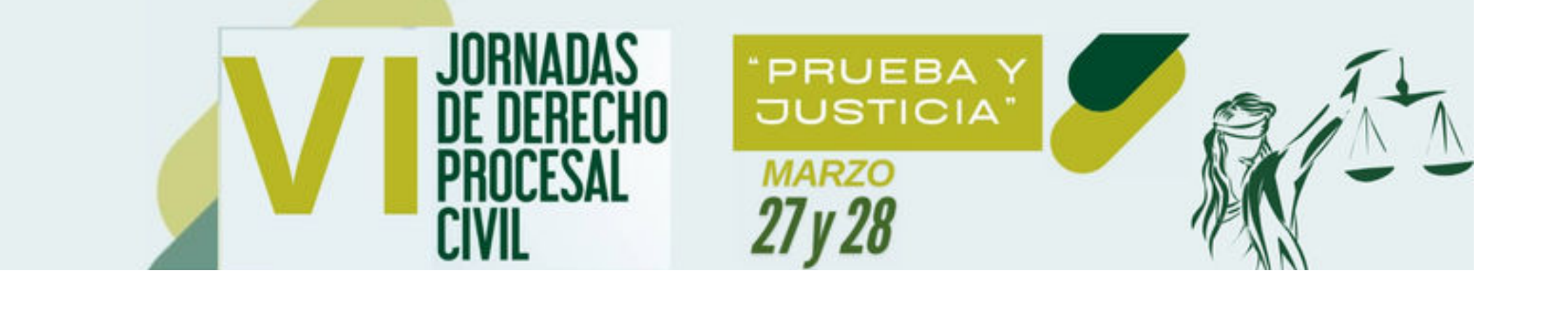

### Ingresa a la página web de la Universidad Externado de Colombia https://www.uexternado.edu.co/

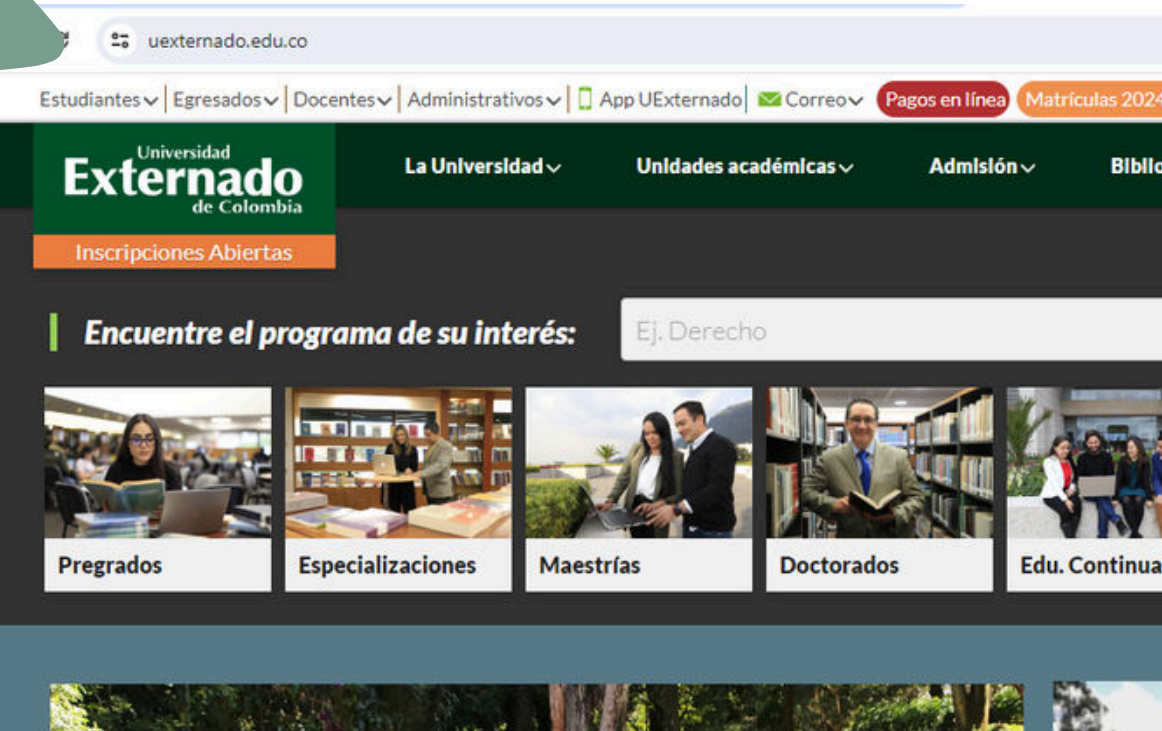

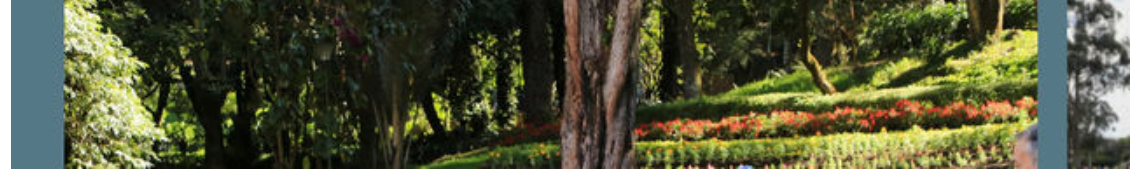

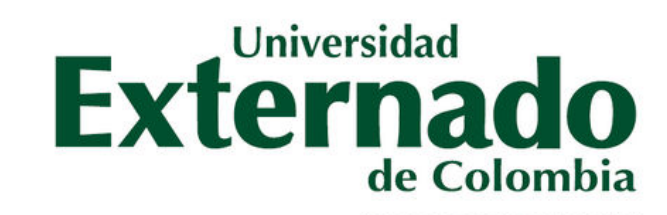

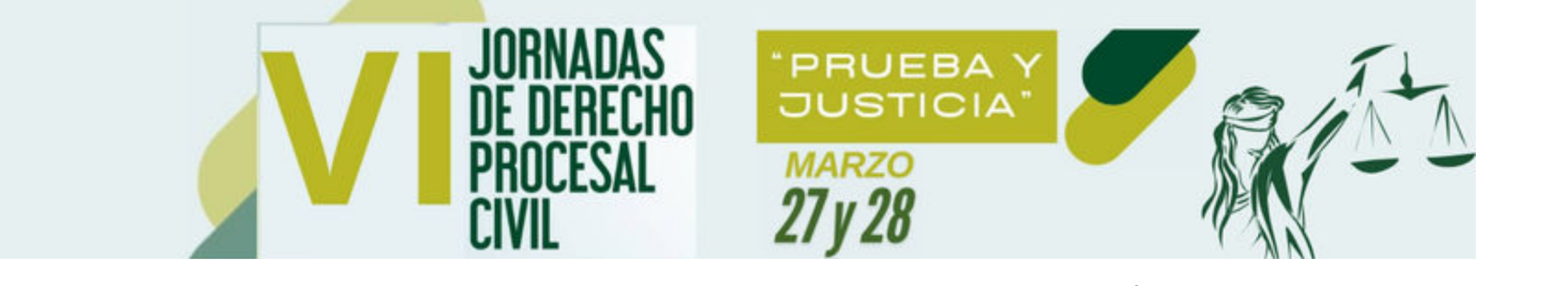

2 Pulsa en el botón **" Pagos en Línea"** 

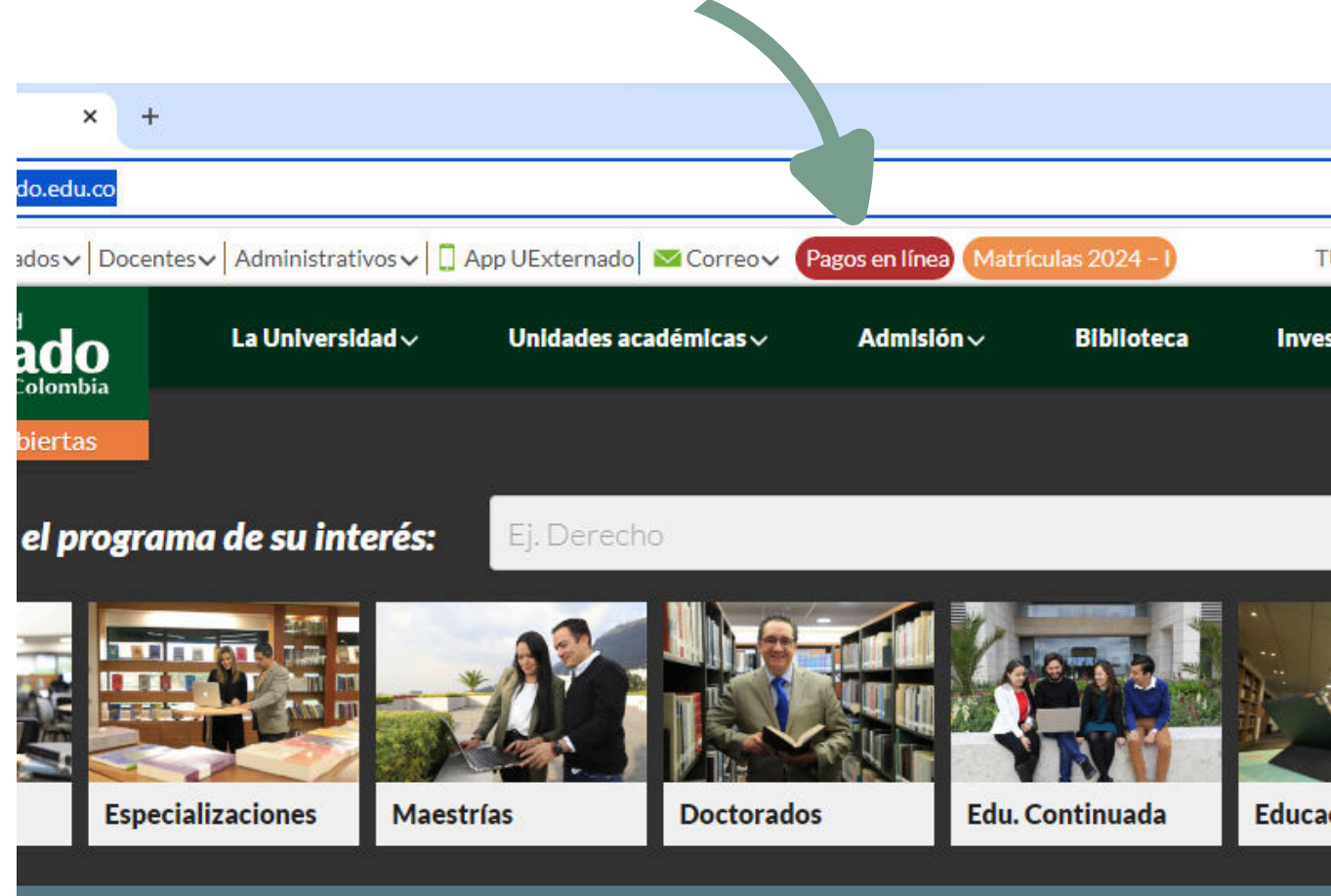

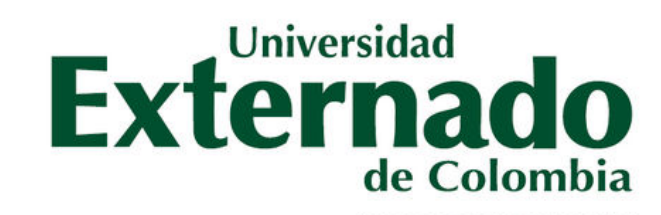

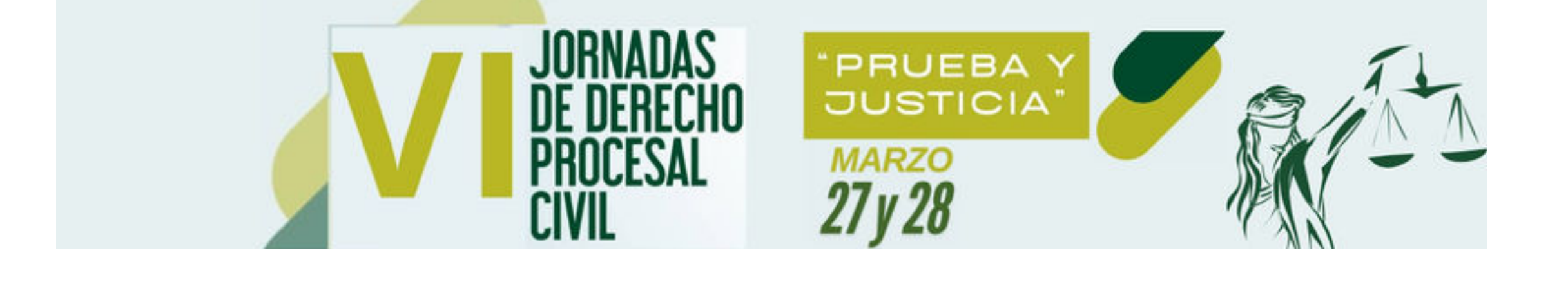

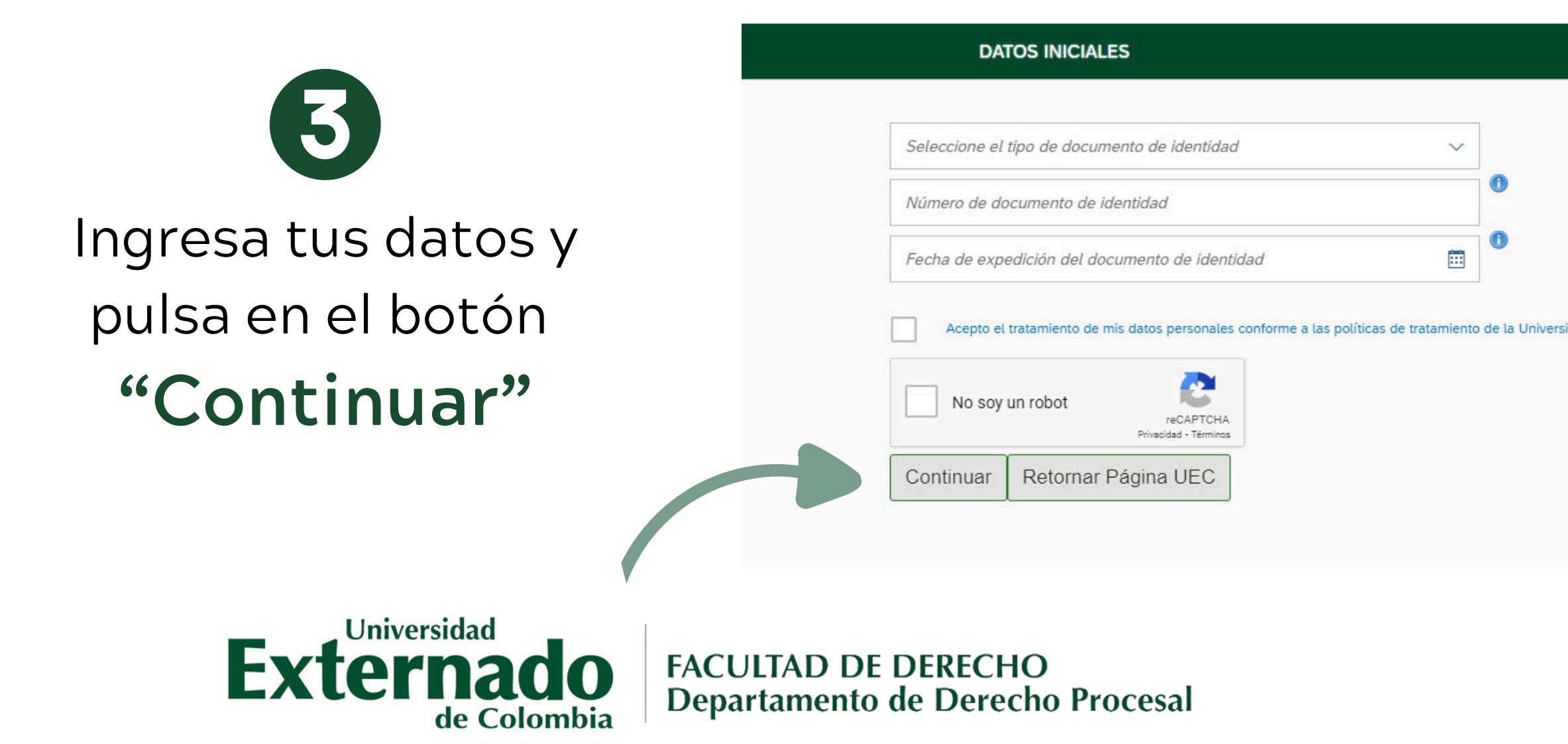

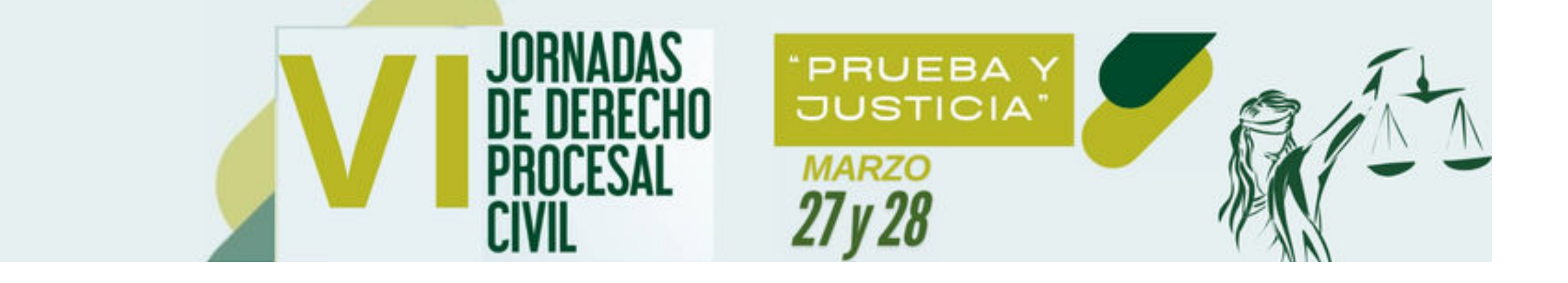

## **G** Pulsa en el botón **"Educación continuada"**

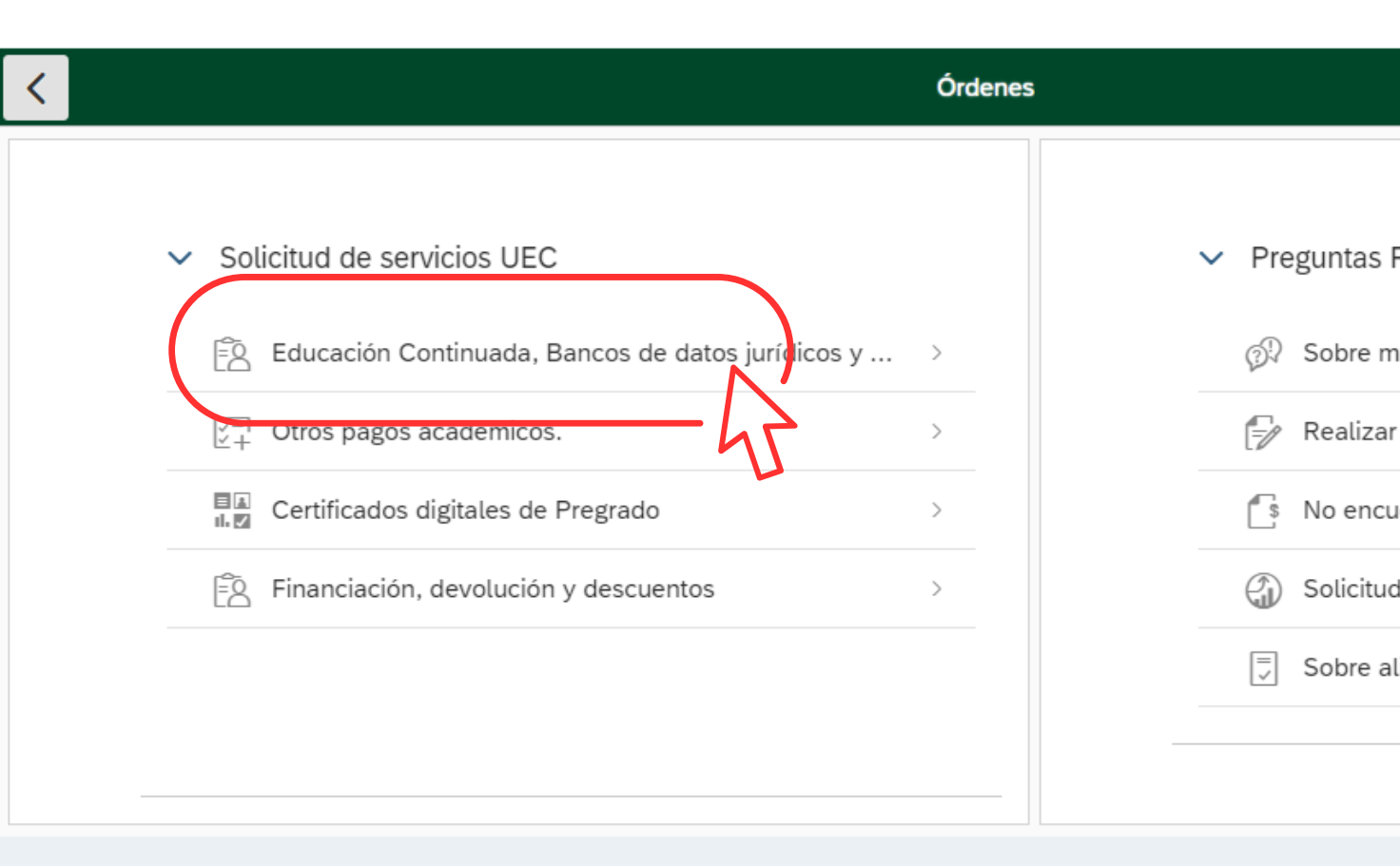

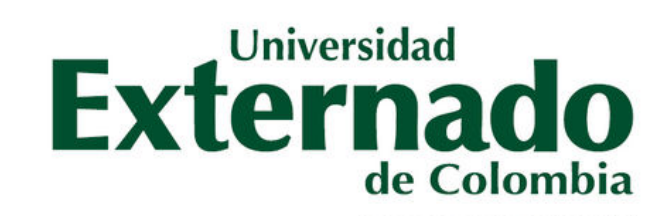

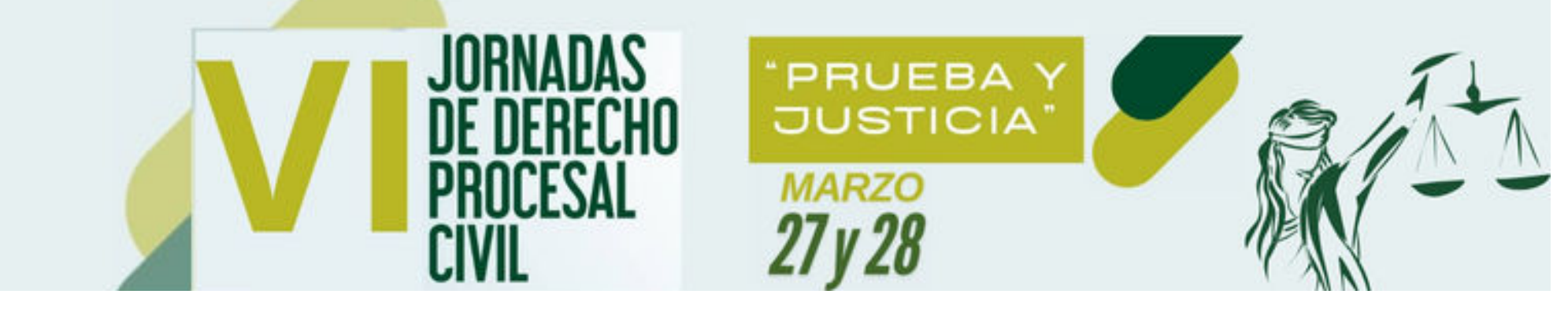

## **5** PRESENCIAL:

Escribir y seleccionar "Pronto pago VI Jornadas de Derecho procesal" \*Programa de Educación Continuada

pronto pago VI Jornadas Procesal Civil

\*Facultad

Facultad De Derecho

#### **VIRTUAL:**

Escribir y seleccionar" VIRTUAL - VI Jornadas Procesal Civil". \*Programa de Educación Continuada

VIRTUAL - VI Jornadas Procesal Civil

\*Facultad

Facultad De Derecho

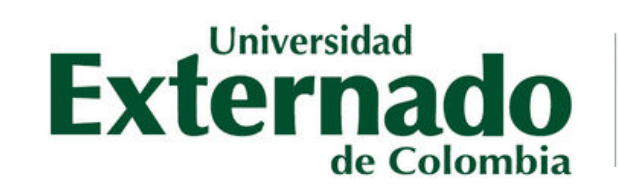

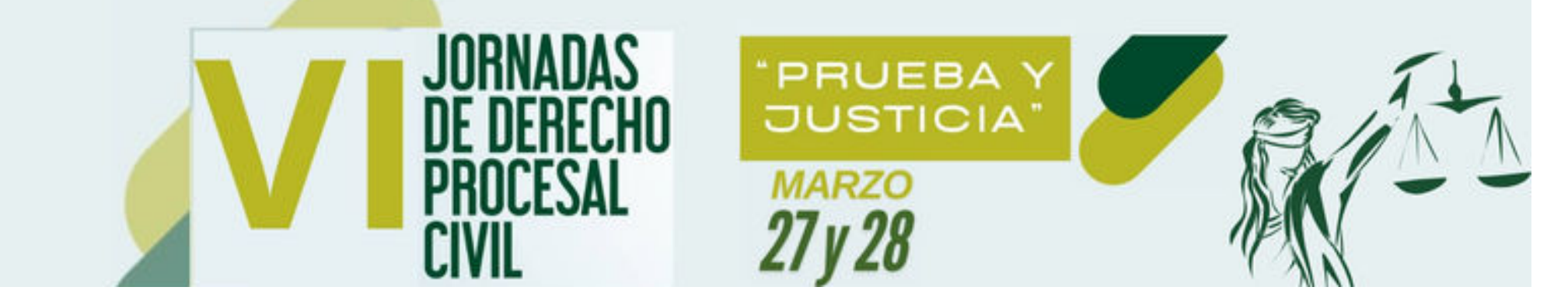

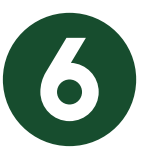

#### Si deseas asistir **PRESENCIAL** y con **descuento**:

\*Programa de Educación Continuada

pronto pago VI Jornadas Procesal Civil

\*Facultad

Facultad De Derecho

Descuento

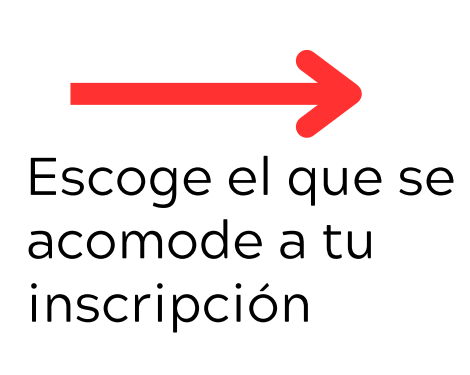

| Seleccione Descuento                             |  |  |  |  |  |
|--------------------------------------------------|--|--|--|--|--|
| Buscar Q                                         |  |  |  |  |  |
| Estudiantes Pregrado cualquier universid<br>0275 |  |  |  |  |  |
| Estudiantes Posgrado UEC<br>0276                 |  |  |  |  |  |
| Egresados posgrado-pregrado UEC<br>0292          |  |  |  |  |  |
| Particulares                                     |  |  |  |  |  |

0293

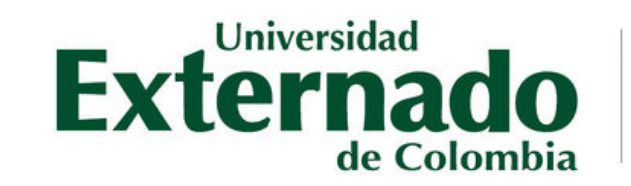

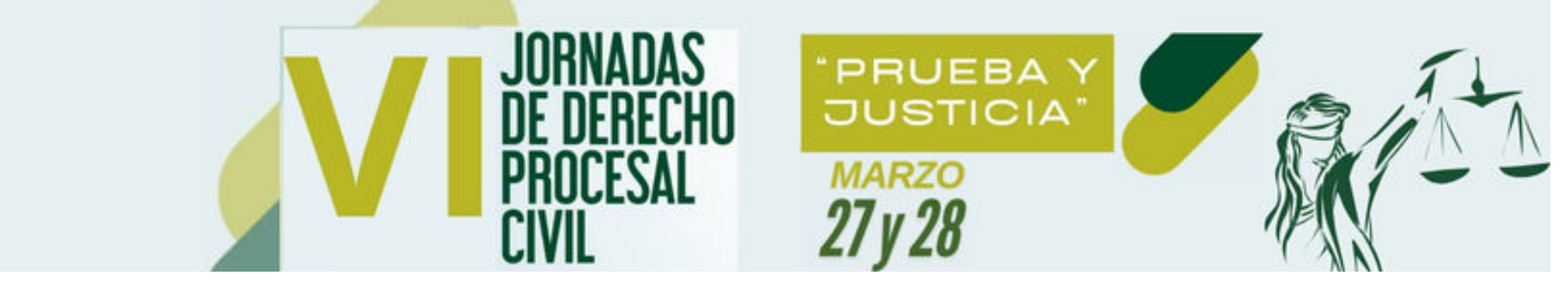

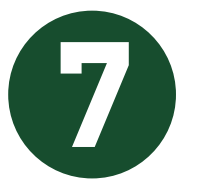

## Seleccionar la opción de: **"Crear orden"**

| Valor Calculado | Descuento | Valor Total |      |
|-----------------|-----------|-------------|------|
| 180,000         | 120,000   | 60,000      |      |
|                 |           |             | _    |
|                 |           | Crear O     | rden |
|                 |           |             | 一4子  |

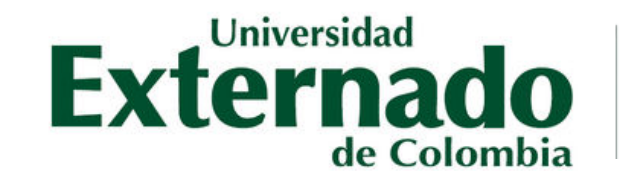

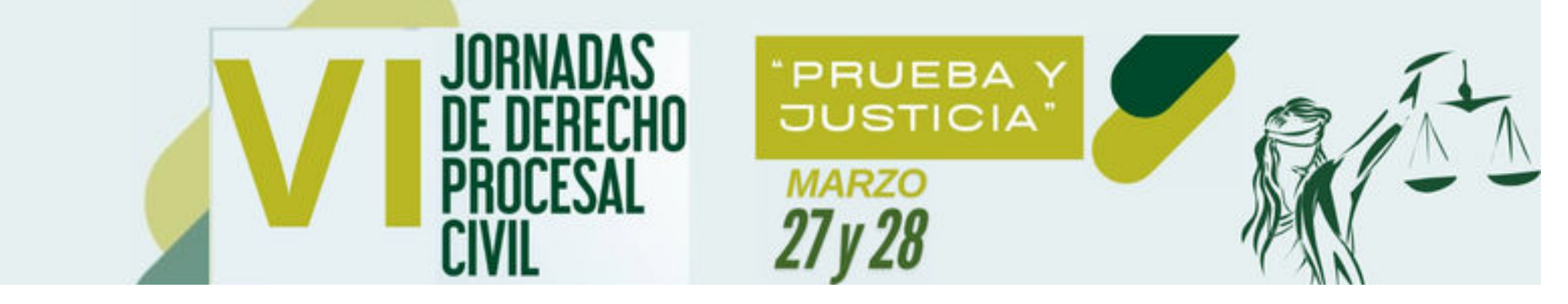

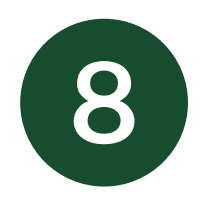

#### Asegúrese de seleccionar la orden creada y proceda pulsar en el botón :

## "Pagar"

| Órdenes Disponibles |                                           |                  |                  |       |                   |             |                            |  |  |
|---------------------|-------------------------------------------|------------------|------------------|-------|-------------------|-------------|----------------------------|--|--|
| No. Orden           | Descripción del servicio                  | Descargar<br>pdf | Enviar<br>correo | Pagar | Tasa de<br>cambio | Estado      | Total a pagar<br>ordinario |  |  |
| 2504909407          | pronto pago VI Jornadas Procesal<br>Civil | Ŀ                |                  |       | (®)               | Sin<br>pago | 60.000,00 COP              |  |  |

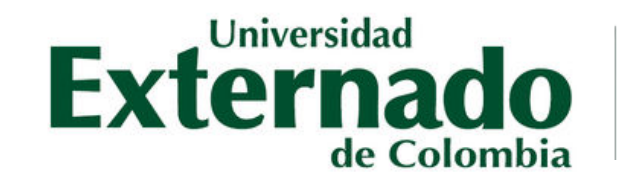

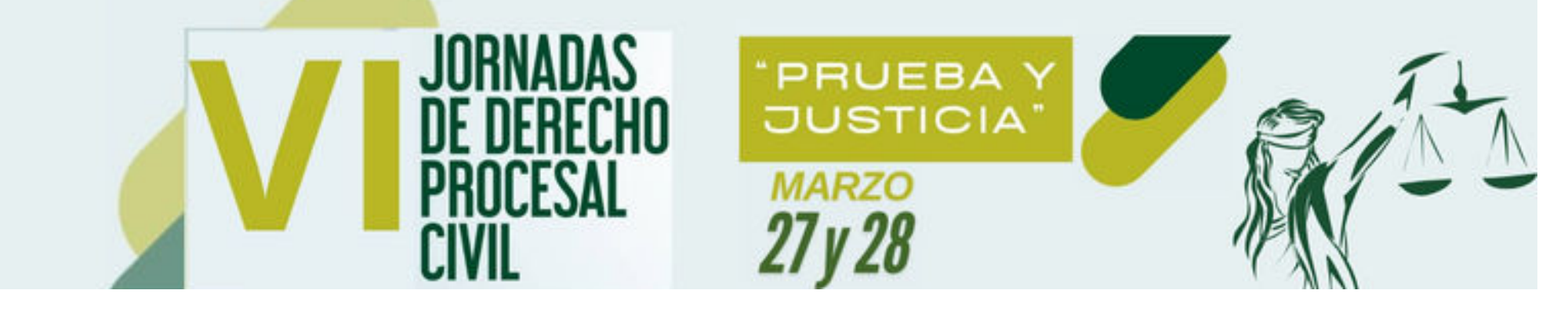

9

Seleccione el método de pago de su preferencia y realice el pago en la plataforma \$ 60.000,00 COP

Métodos de pago

PAGAR CON TARJETA

PAGAR CON PSE

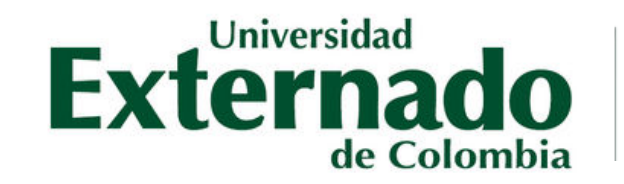

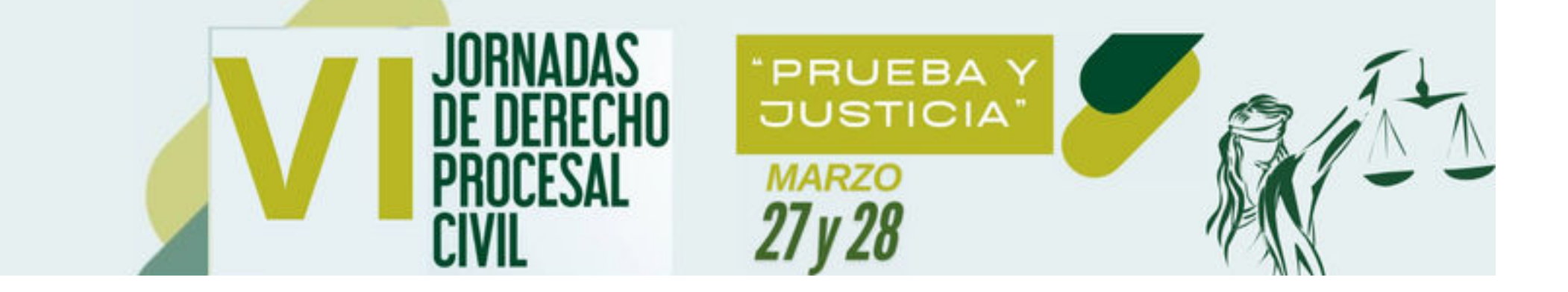

FACULTAD DE DERECHO

Departamento de Derecho Procesal

Descargue el comprobante de pago y envie un correo electrónico a investigadorprocesal@uexternado.edu.co

#### Con los siguientes datos:

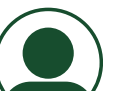

Nombre completo

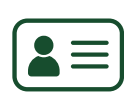

Número documento de identidad

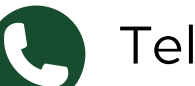

Teléfono

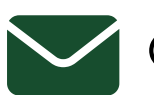

Correo Electrónico

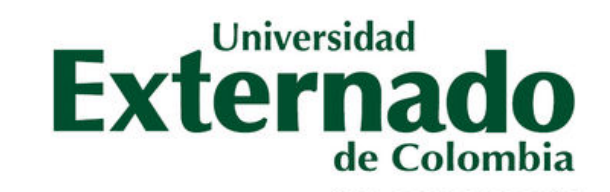